### 一、 阅读

考生在进行网上预报名前,请参考中国卫生人才网"全国 卫生专业技术资格考试"专区中有关本年度考试的相关公告, 仔细阅读"考生须知"、"填表说明"、"报名流程"和"特别提示" 等内容,确保能够正确使用网上报名系统并准确填写报名信 息,系统中标"\*"的输入框为必填项。

考生可通过扫描网上报名系统中的二维码,关注"中国卫生人才网"公众服务号,获取最新考试资讯。

### 二、名词解释

新考生:本年度(2019年)第一次参加全国卫生专业技术资格考试的考生。

历史考生:参加过上一年度(2018年)全国卫生专业技术资格考试的考生。

成绩滚动原则:全国卫生专业技术资格考试成绩实行两 年为一个周期的滚动管理办法,在连续两个考试年度内通过 同一专业4个科目的考试,可取得该专业资格证书。

### 三、注册用户

考生在网上报名系统登录页面使用【注册】功能,新考 生和历史考生均需进行预报名注册。考生须使用真实可用的 电子邮箱(如 zhangsan @xx.xx)进行注册,以保证在丢失密码 时,能够收到密码重置邮件。邮箱后缀名不区分大小写。,

| 2019年度全国]                    | 卫生专业技术资格考试网上报名                                                                                                    | 公系统                   |
|------------------------------|----------------------------------------------------------------------------------------------------|-----------------------|
| 登录LOGIN                      |                                                                                                    |                       |
| 登录邮箱:<br>密 码:<br>校 验 码:<br>登 | <mark>找回密码</mark><br>tcdTTa<br>↓<br>正册                                                                                                    |                       |
| 2019年度                       | 全国卫生专业技术资格考试网上报名系统                                                                                                    |                       |
|                              | 用户注册                                                                                                    |                       |
| * 登录邮箱:                      | 请使用真实有效的电子邮箱(如zhangsan@xx.xx),不区分大小与。<br>常用邮箱后缀:<br>1. 20. com;163. com;189. cn;sina. com;gmail. com;21cn. com;sohu. com;<br>1. <b>温馨提醒:</b> 请确保您的登录邮箱是确实可用的,以保证您<br>能收到我们发出的密码重置邮件。 | uotmail.com<br>丢失密码时, |
| *密码:                         | 密码必须含字母和数字,长度为8-18个字符,并区分英文字母大小写。<br>密码用来登录网报系统,并非您邮箱的密码。                                                                                                    |                       |
| * 确认密码:<br>* 请输入图片中的校验       | ■                                                                                                    |                       |
| 注册 近回                        |                                                                                                    |                       |

# 四、报名操作

(一)登录

注册完毕后,使用注册的邮箱和密码,登录网上报名系统,仔细阅读重要声明和考生诚信考试承诺书,并进行填报操作。见下图:

| 登录邮箱:                  |              |   |
|------------------------|--------------|---|
| केंग्र रहे             |              |   |
| 名                      | <u>找回密码</u>  |   |
| 校验码: tcdTTa Dia Aliana | tcdTTa 💷 🖓 🖓 | ] |

# (二)当前报考状态

【当前报考状态】功能处考生可查看报名的整个过程包括审核的进度,以及被审核拒绝的原因。见下图:

| 🙊 全国卫生专                               | 业技术资格考试网上报名系统                                                     |
|---------------------------------------|-------------------------------------------------------------------|
| 您好:ceshi8qq.com                       |                                                                   |
| 未<br>上<br>传<br>照<br>片                 | <b>填写报名信息 &gt; 上</b> 传照片 > 提交报名信息 > <b>现场确认</b> > 考点资格审核 > 考区资格审核 |
| 71                                    | 操作提示:                                                             |
| ▲八生吉田 →                               |                                                                   |
| ····································· | 3、 灰色矩形框表示未执行且禁止的操作                                               |
| ■填写/修改报名信息》                           | 4、矩形框中含有♀表示谈页审核未通过<br>5、拓形框中公有♀♀表示面被通过                            |
| ■上传照片                                 | 6、网上缴费的时间:2019年3月8-19日                                            |
| ▋提交/撤销提交报名》                           | (a)?A%+*A(a)                                                      |
| 🗋 打印申报表 🔷 🄌                           |                                                                   |
| 🖭 查看报名信息 🔷 溄                          |                                                                   |
| 🖭 修改密码 🔷 🔌                            |                                                                   |
| 🖭 常见问题解答 🔷                            |                                                                   |
| 💷 退出系统                                | E 1622-9-275                                                      |

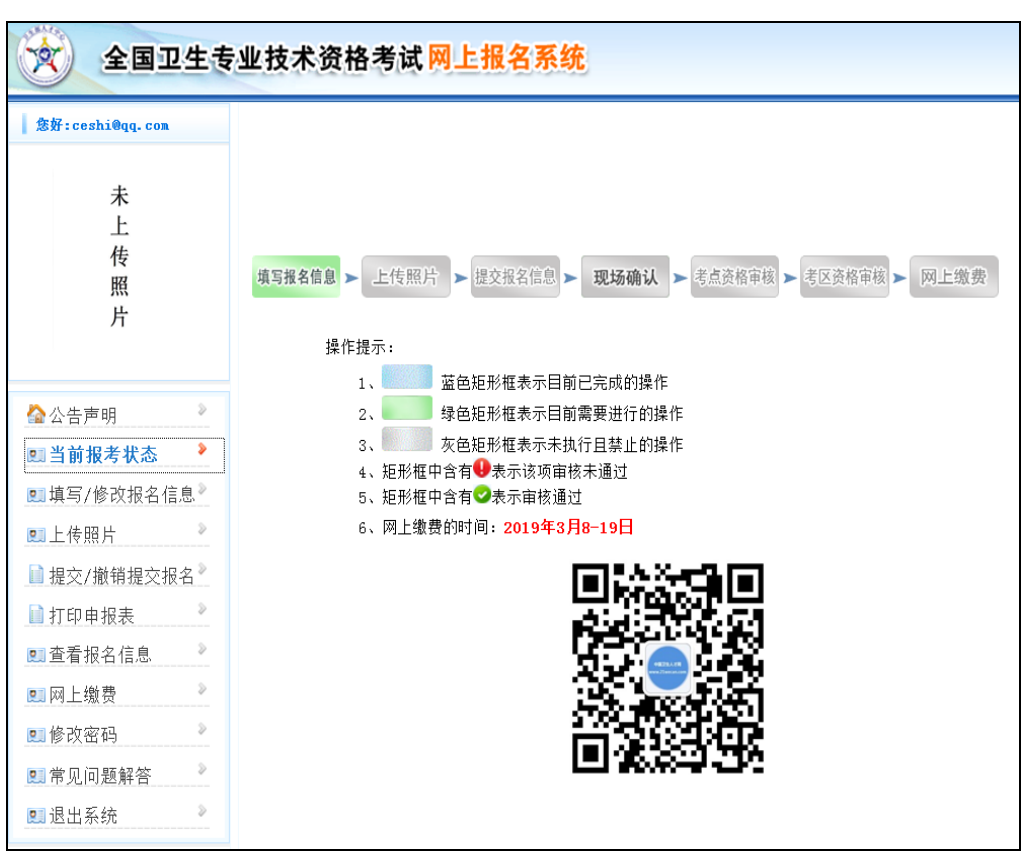

(未实行网上缴费考区的考生显示页面)

(实行网上缴费考区的考生显示页面)

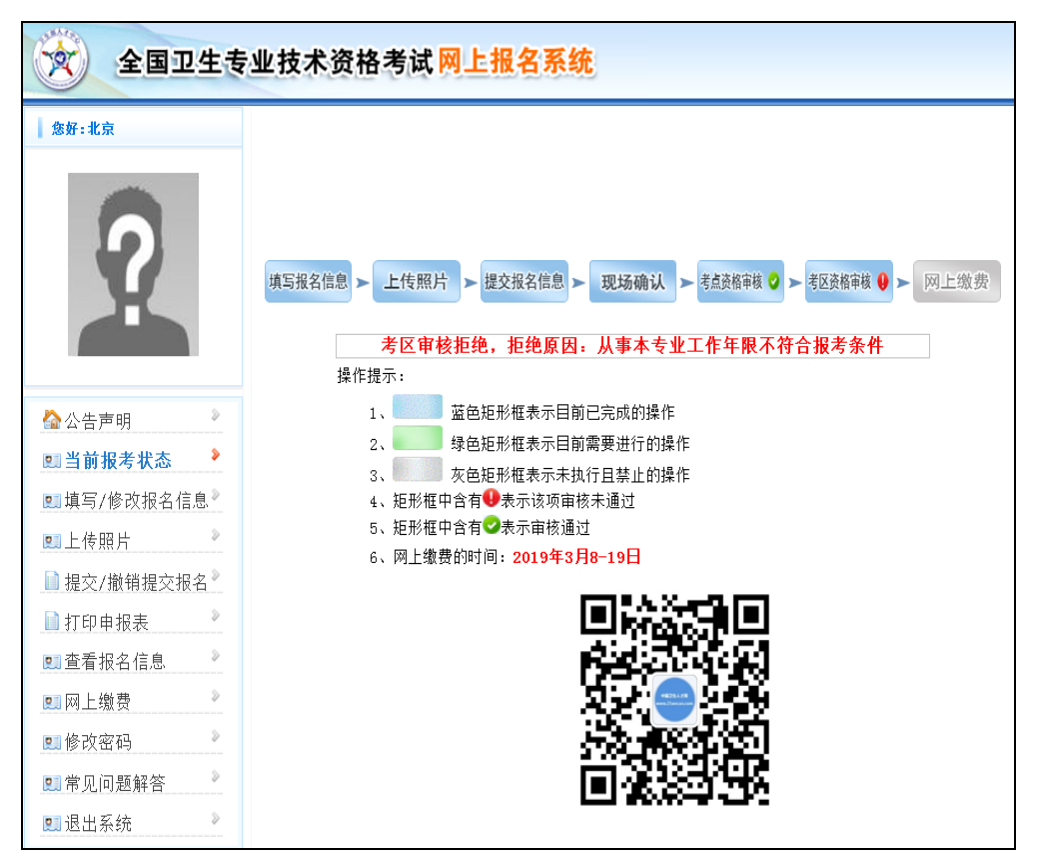

(审核拒绝原因查看页面)

### (三)填写 /修改报名信息

【填写 /修改报名信息】功能处需要考生依次填写【考 点信息】、【基本信息】、【联系方式】、 【教育情况】、 【工作情况】、【报考信息】六项内容。

新考生和历史考生填写报名信息时略有不同,下文将分 别进行说明。

### 1.新考生

(1) 填写【考点信息】

选择报考的考区和考点,点击"保存",或"下一步"进入 下一项填报项目。见下图:

| 您好:hb1@163.com | <b>老占信</b> 其木信申 联系方式                     |
|----------------|------------------------------------------|
|                | 2 2 20 10 10 2 2 10 2 2 2 2 2 2 2 2 2 2  |
| 未              | 请选择现场确认、参加考试的考点                          |
| 上              | * 考区请选择 ▼                                |
| 传              | * 考点请选择 ▼                                |
| 照              |                                          |
| 片              |                                          |
|                |                                          |
| ◇ 公告声明 >       |                                          |
| ■ 当前报老壮杰 》     |                                          |
| 二日的水为100       |                                          |
| 9. 填写/修改报名信息   |                                          |
| 💷 上传照片》        |                                          |
| 🗋 提交/撤销提交报名》   |                                          |
| 🗋 打印申报表 🛛 🔌    |                                          |
| ঘ 查看报名信息 🔷 🔌   |                                          |
| ঘ 修改密码 🔹 🔌     | 日本 日本 日本 日本 日本 日本 日本 日本 日本 日本 日本 日本 日本 日 |
|                |                                          |

(2) 填写【基本信息】

请填写"姓名"、"证件类型"、"证件编号"、"确认证件编

号"各项内容。见下图:

| 全国卫生专业技术资格考试网上报名系统 |              |                           |                                                                      |  |
|--------------------|--------------|---------------------------|----------------------------------------------------------------------|--|
| 您好:hb1@163.com     | 考点信息 基本信息 爭  | 系方式 教育情况 工作情              | 况 报考信息                                                               |  |
| +                  |              |                           |                                                                      |  |
|                    | 填写姓名和证件编号    |                           |                                                                      |  |
| 上<br>传<br>照        | * 姓名         |                           | 如有生僻字或点请点击生僻字列表,若生僻字列表中也无<br>此字,请用拼音代替。<br>输入的姓名必须与考试时提供的有效证件上的姓名一致。 |  |
| 片                  | * 证件类型       | 身份证                       |                                                                      |  |
|                    | ∗ 证件编号       |                           |                                                                      |  |
|                    | *确认 证件编号     |                           |                                                                      |  |
| 🟠 公告声明 💦 🕺         | 请务必正确输入证件类型和 | 证件编号,保存后将不得修改。            | 。如保存后发现输入有误,必须重新注册、填报。                                               |  |
| 🖭 当前报考状态 🔷         |              |                           |                                                                      |  |
| 🖭 填写/修改报名信息        |              |                           |                                                                      |  |
| 🖭 上传照片             |              |                           |                                                                      |  |
| ▋ 提交/撤销提交报名》       |              |                           |                                                                      |  |
| 🗋 打印申报表 💦 👋        |              |                           |                                                                      |  |
| 🖭 查看报名信息 🔷 🔌       |              |                           |                                                                      |  |
| .■修改密码 》           |              | <ul> <li>◆ 上一歩</li> </ul> | 🕞 保存 🛛 🐑 下一步                                                         |  |

### 注意事项:

①填写姓名时,输入的姓名必须与考试时提供的有效证件上的姓名一致。

②考生姓名填写框支持输入"·"和生僻字,如需填写,请 点击生僻字列表,从中选择需要的文字内容复制并粘贴至输 入框。若生僻字列表中无此字,请用括号+拼音代替。

③"证件类型"分为身份证、港澳居民居住证、港澳居民 来往内地通行证、台湾居民居住证、台湾居民来往大陆通行 证、外国人永久居留证。证件编号中不允许有空格,其中身 份证号码必须为18 位。

④填写姓名、证件类型和证件编号后,点击"下一步"进入身份信息核对页,请仔细阅读提示说明,信息核对无误后 点击"确定"。见下图:

| 🙊 全国卫生专               | 业技术资格考试 网上报名系统                                                                                   |
|-----------------------|--------------------------------------------------------------------------------------------------|
| 您好:hb1@163.com        | 考点信息 基本信息 联系方式 教育情况 工作情况 报考信息                                                                    |
| 未<br>上<br>传<br>照<br>片 | 请仔细阅读下面的文字:<br>请您务必正确选择本人的证件类型,准确输入证件编号,点击"确定"后<br>证件类型及证件编号将不能修改。<br>姓名:李文<br>证件类型:身份证<br>证件编号: |
| 🟠 公告声明 🔹              | 近教術「返回」                                                                                          |
| 💷 当前报考状态 🔷            |                                                                                                  |
| 🖭 填写/修改报名信息           |                                                                                                  |
| 凰上传照片》                |                                                                                                  |
| ▌提交/撤销提交报名》           |                                                                                                  |
| ▋打印申报表》               |                                                                                                  |
| 🖭 查看报名信息 💦 🔌          |                                                                                                  |
| 🖭 修改密码 💦 🔪            | ( @ 上一步 ) ( ☐ 保存 ) ( ● 下一步 )                                                                     |

姓名、证件类型和证件编号信息经确认后不能进行修改,请考生务必注意所填内容的准确性。

点击"确定"后,进入选择"是否参加过上一年度(2018 年度)卫生专业技术资格考试"的页面,考生请仔细阅读此页 说明,如为新考生请选择"否",并点击"下一步"进入详细信 息填写页面。见下图:

| 全国卫生专            | 业技术资格考试 网上报名系统                                                                                                    |
|------------------|----------------------------------------------------------------------------------------------------|
| 您好:hb1@163.com   | 考点信息 <b>基本信息</b> 联系方式 教育情况 工作情况 报考信息                                                                                                    |
| 未<br>上<br>传<br>照 | <ul> <li>         象是否参加过上一年度(2018年度)卫生专业技术资格考试 ● 是 ● 否      <li>         1.若您参加过上一年度(2018年)的卫生专业技术资格考试,请勾选"是",并填写您的档案号。如选择错误或不填写档案号,则视为您自动放弃上一年度考试成绩,无法批行两年成绩的合并滚动。      </li> <li>         2.若您以早人身份参加过2018年卫生专业技术资格考试,目前已遇出现役军人,则直接勾选"否",在进行现场确认时须提供现些优出具的转业证明和2018年考试成绩证明,由本年度报名地区进行档案号价合并管理。      </li> </li></ul> |
| Л                | 填写档案号                                                                                                    |
|                  | * 档案号                                                                                                    |
| 🟠 公告声明 🔹 🔌       | * 确认 档案号                                                                                                    |
| 🖭 当前报考状态 🔷       |                                                                                                    |
| 🖭 填写/修改报名信息      |                                                                                                    |
| 🖭 上传照片 🔷         |                                                                                                    |
| ▋ 提交/撤销提交报名》     |                                                                                                    |
| 🗋 打印申报表 💦 🔌      |                                                                                                    |
| 💽 查看报名信息 🔷 🔌     |                                                                                                    |
| 🖭 修改密码 🔷 🔌       | <ul> <li>◆ 上一步</li> <li>◆ 下一步</li> </ul>                                                                                                    |

进入【基本信息】的填写页面,内容包括"姓名"、"性别"、"民族"、"证件有效期限"、"出生日期"、"健康状况"、 "国籍"、"外籍人员国籍",其中的"证件类型"、"证件编号" 和"国籍"置灰,表示不可以修改。见下图:

| 全国卫生专业技术资格考试网上报名系统 |           |            |                                                                     |  |  |
|--------------------|-----------|------------|---------------------------------------------------------------------|--|--|
| 您好:hb1@163.com     | 考点信息 基本信息 | 联系方式 教育情况  | 工作情况 报考信息                                                           |  |  |
| +                  |           |            |                                                                     |  |  |
| 木                  | 填写姓名和证件编号 |            |                                                                     |  |  |
| 传照                 | * 姓名      | 李文         | 如有生僻字或点请点击生僻字列表,若生僻字列表中也无此字,请<br>用拼音代替。<br>输入的姓名必须与考试时提供的有效证件上的姓名一致 |  |  |
| 片                  | * 性别      | 男 •        |                                                                     |  |  |
|                    | * 民族      | 汉族         |                                                                     |  |  |
|                    | ★ 证件类型    | 身份证        | v                                                                   |  |  |
| 🏠 公告声明 💦 👌         | ★ 证件编号    |            |                                                                     |  |  |
| 💵 当前报考状态 🔷         | * 证件有效期限  | 2019-05-31 |                                                                     |  |  |
| 🖭 填写/修改报名信息        | ★ 出生日期    | 1978-07-21 | ■ 格式:1980-01-01                                                     |  |  |
| 🔍 上传照片             | ★ 健康状况    | 健康或良好 🔻    |                                                                     |  |  |
| ▋提交/撤销提交报名》        | * 国籍      | 中国 👻       |                                                                     |  |  |
| 🗋 打印申报表 🔷 👌        | 外籍人员国籍    |            | 如果国籍选择"其他",请在此栏内填写国籍名称                                              |  |  |
| 🖭 查看报名信息 🛛 🔉       |           |            |                                                                     |  |  |
| ■修改密码 》            |           | 🔇 🏟 E-     | 步 🔒 保存 🔅 下一步                                                        |  |  |

证件类型为"身份证"时,出生日期将根据证件编号自动 匹配。

国籍根据证件类型自动匹配,证件类型为"身份证"时, 国籍默认为"中国";证件类型为"港澳居民居住证"和"港澳居 民来往内地通行证"时,国籍根据证件号码默认为"中国香港" 或"中国澳门";证件类型为"台湾居民居住证"和"台湾居民来 往大陆通行证"时,国籍默认为"中国台湾";证件类型为"外 国人永久居留证"时,国籍默认为"其他",请在"外籍人员国 籍"处填写国籍。 如用于报名的有效证件在考试期间失效,请考生及时进行更换,以免影响正常参加考试。报名系统中对证件有效期的提示仅用于提醒考生及时换证,不会影响正常报名。见下图:

| 全国卫生专业                                                          | 业技术资格考试      | 网上报    | 8名系统       |                                                                     |
|-----------------------------------------------------------------|--------------|--------|------------|---------------------------------------------------------------------|
| 您好:hb1@163.com                                                  | 考点信息 基本信息    | 联系方式   | 教育情况       | 工作情况 报考信息                                                           |
| 未                                                               | 填写姓名和证件编号    |        |            |                                                                     |
| 上<br>传<br>照                                                     | * 姓名         | 李文     |            | 如有生僻字或点请点击生僻字列表,若生僻字列表中也无此字,请<br>用拼音代替。<br>输入的姓名必须与考试时提供的有效证件上的姓名一致 |
| 片                                                               | * 性别         | 女      | •          |                                                                     |
|                                                                 | * 民族 来自网页的消息 | 汉族     | •          | X                                                                   |
| <ul> <li>☆公告声明</li> <li>◎ 当前报考状态</li> </ul>                     | •<br>• 证     | 意证件的有效 | (日期 , 及时换证 | ,考试期间证件过期将无法参加考                                                     |
| <ul> <li></li></ul>                                             |              |        |            | · · · · · · · · · · · · · · · · · · ·                               |
| 📄 提交/撤销提交报名》                                                    | * 国籍         | 中国     |            |                                                                     |
| 📄 打印申报表》                                                        | 外籍人员国籍       |        |            | 如果国籍选择"其他",请在此栏内填写国籍名称                                              |
| <ul> <li>■查看报名信息</li> <li>●</li> <li>●</li> <li>修改密码</li> </ul> |              |        |            | ち 🕞 保存 🔷 下一步                                                        |

(3) 填写【联系方式】

请填写"地址"、"邮编"和"手机"三项内容,其中"手机" 填写后,中间四位将以"\*"号加密显示。见下图:

| 您好:hb1@163.com                          | 考点信息 基本信息 | <b>联系方式</b> 教育情况 | 工作情况 报考信息                 |
|-----------------------------------------|-----------|------------------|---------------------------|
| 未                                       | 地址        |                  |                           |
| 上                                       | 邮编        |                  |                           |
| 传                                       | *手机       | 155******5555    | 请填写正确的手机号码。例如: 18X0000000 |
| 圆 <b>当前报考状态</b><br>圆填写/修改报名信息<br>■ 上在照片 |           |                  |                           |
| ↓提交/撤销提交报名》                             |           |                  |                           |
| 打印申报表                                   |           |                  |                           |
| 00 1 1 005-04                           |           |                  |                           |
| 查看报名信息                                  |           |                  |                           |
|                                         |           |                  |                           |
| ■查看报名信息<br>■修改密码<br>■常见问题解答             |           | ( 🍖 ±-           | -歩 🦳 保存 🤅 下一步             |

## (4) 填写【教育情况】

请填写"毕业学校"、"毕业时间"、"毕业专业"、"毕业专 业备注"、"学位"、"学制"、"最高学历"、"学历证书编号" 和"专业工作经历"等各项内容。见下图:

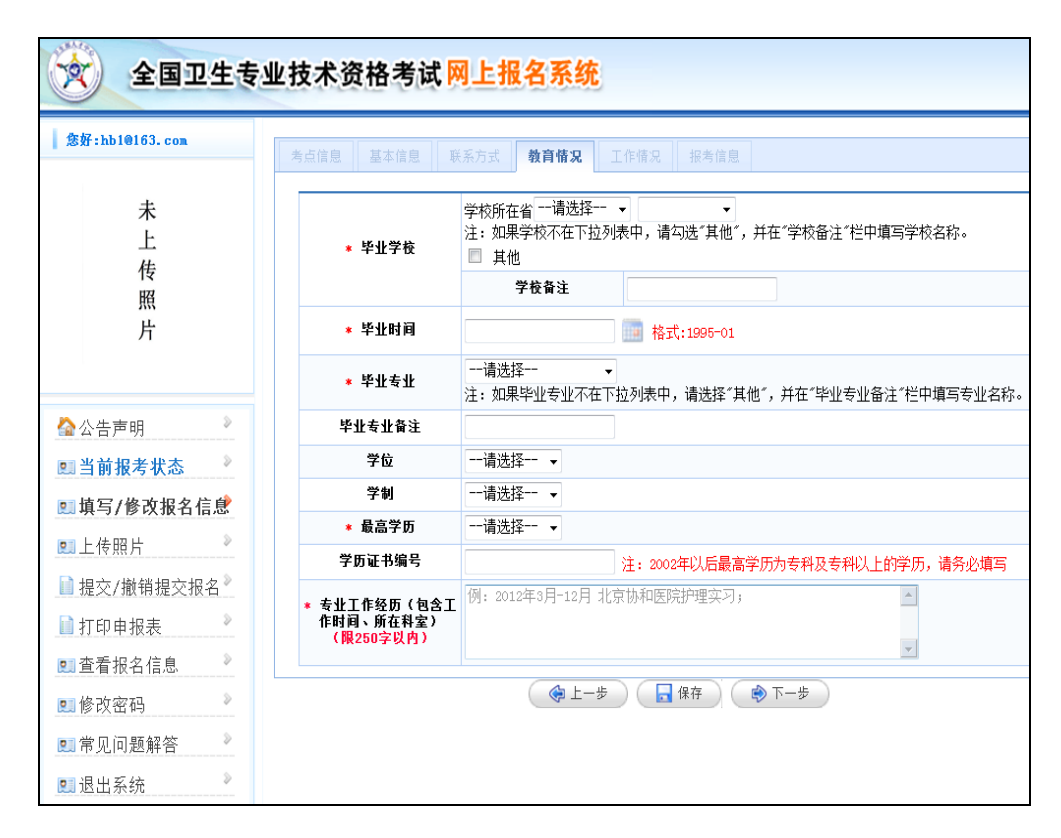

"毕业学校"处,可通过下拉菜单选择"学校所在省"和"毕 业学校",请考生仔细浏览后准确选择学校名称,如"毕业学 校"不在学校列表中,请勾选"其他",在"学校备注"中填写学 校名称。

"学历证书编号"处,2002年以后最高学历为专科及专科 以上学历的考生请务必填写"学历证书编号",系统将通过学 信网对证书编号进行验证。

(5) 填写【工作情况】

请填写"单位名称"、"单位所属"、"单位性质"和"从事本 专业年限"各项内容,其中"从事本专业年限"处只可填写整 数。见下图:

| 全国卫生专业                                                                                                    | L技术资格考试 <mark>网上</mark> 打 | 服名系统                  |
|----------------------------------------------------------------------------------------------------|---------------------------|-----------------------|
| 您好:hb1@163.com                                                                                                    | 考点信息 基本信息 联系方式            | 教育情况 <b>工作情况</b> 报考信息 |
| 未                                                                                                    | * 单位名称                    | 北京协和医院                |
| 上                                                                                                    | * 单位所属                    | 省、自治区 ▼               |
| 传                                                                                                    | * 单位性质                    | 医疗卫生                  |
| 照                                                                                                    | * 从事本专业年限                 | 19 年(整数)              |
| 公告声明       》 <b>当前报考状态</b> 》 <b>東写/修改报名信息</b> 》         上传照片       》         提交/撤销提交报名 <sup>》</sup> 》         打印申报表       》         雪看报名信息       》         診改密码       》         常见问题解答       》         退出系统       》 |                           | ● 上一步 日子 保存 ● 下一步     |

## (6) 填写【报考信息】

请填写"报考级别"、"报考专业"、"报考科目"、"现有技术资格"、"现有技术资格取得时间"和"执业类别"各项内容。 见下图:

| 全国卫生专业         | 业技术资格考试网上打     | 服名系统                               |
|----------------|----------------|------------------------------------|
| 您好:hb1@163.com | 考点信息 基本信息 联系方式 | 教育情况 工作情况 <b>报考信息</b>              |
| ±              | * 报老级别         | ±                                  |
| 本<br>上<br>传    | * 报考表加         | 临床医学类 →<br>301全科医学(中级) →           |
| 照              | ★ 报考科目         | ☑ 基础知识  ☑ 相关专业知识  ☑ 专业知识  ☑ 专业实践能力 |
| 片              | * 现有技术资格       | 初级(师) ▼                            |
|                | 现有技术资格取得时间     | 2002-08 國 格式:1995-01               |
| ☆公告声明 》        | * 执业类别         | 临床执业医师                             |
| 💷 当前报考状态 🔷     |                |                                    |
| 🛄 填写/修改报名信息    |                |                                    |
| ■上传照片 》        |                |                                    |
| ▋提交/撤销提交报名》    |                |                                    |
| 🗋 打印申报表 🛛 🔌    |                |                                    |
| 🛄 查看报名信息 🛛 🔉   |                |                                    |
| ■修改密码 》        |                | 🕼 上一步 🛛 🕞 保存 👘 上後照片                |

"报考级别"若选择"中级",选择报考专业时,需先选择 类别,再选择对应专业。

现有技术资格若选择"无","现有技术资格取得时间"则 无需填写。

信息录入完毕,核对无误后,可点击"保存",或点击"上 传照片",进入上传照片页面。

### 2.历史考生

(1) 填写基本信息

历史考生正确填写姓名、证件编号后,系统将自动默认 并显示上一年度的详细报名信息,若考生基本信息发生变 更,考生可以进行重新填写修改。

### 注意事项:

① 历史考生姓名发生变更

考生在填写新姓名和证件编号后点击"下一步",系统将 提示所填信息与某历史考生的证件编号相同但姓名不一致, 是否使用历史记录对应的信息。见下图:

| /惩奸:006.com                                                                                         |                  | 考点信息           | 基本信息                                           | 系方式 数育情况                  |                     | 报考信息                                                                          |  |  |  |
|----------------------------------------------------------------------------------------------------|------------------|----------------|------------------------------------------------|---------------------------|---------------------|-------------------------------------------------------------------------------|--|--|--|
| 未                                                                                                   |                  | 填写姓            | 名和证件编号                                         |                           |                     |                                                                               |  |  |  |
| 上传                                                                                                  |                  | * 姓名<br>* 证件类型 |                                                | 身份证                       |                     | 如有生膽字或点清点击 <u>生傷字列表</u> ,若生膽字列表中也无此<br>字,请用拼音代替。<br>輸入的姓名必须与考试时提供的有效证件上的姓名一致。 |  |  |  |
| 片                                                                                                   |                  |                |                                                |                           |                     |                                                                               |  |  |  |
|                                                                                                    |                  | -              | * <b>证件编号</b>                                  | ******                    | ***                 | ×                                                                             |  |  |  |
| ✿公告声明                                                                                               | 5                | 请务             |                                                |                           |                     | 新注册、填报。                                                                       |  |  |  |
| 11 当前报考状态                                                                                           | 2                |                | 2 上一年度 数据,但存                                   | (2018年)报名信息中存<br>存在如下不一致: | 在与您证件编              | 号(证件号码)相同的                                                                    |  |  |  |
| 1. 填写/修改报名                                                                                          | 信息               |                | 1、历史记录对应姓名【译 】,现输入姓名【张 】<br>忽确定要使用该历史记录对应的信息吗? |                           |                     |                                                                               |  |  |  |
| ■上传照片                                                                                               | 3                |                |                                                |                           |                     |                                                                               |  |  |  |
|                                                                                                    | <b>员名</b> 》      |                |                                                |                           | i                   | 角定 取消                                                                         |  |  |  |
| ▋ 提交/撤销提交打                                                                                          |                  |                |                                                |                           |                     |                                                                               |  |  |  |
| <ul> <li>■ 提交/撤销提交持</li> <li>■ 打印申报表</li> </ul>                                                     | 2                |                |                                                |                           |                     |                                                                               |  |  |  |
| <ul> <li>■ 提交/撤销提交打</li> <li>■ 打印申报表</li> <li>■ 查看报名信息</li> </ul>                                   | 2                |                |                                                |                           |                     |                                                                               |  |  |  |
| <ul> <li>■ 提交/撤销提交排</li> <li>■ 打印申报表</li> <li>■ 查看报名信息</li> <li>■ 修改密码</li> </ul>                   | 2<br>2<br>2      |                |                                                | (@L-                      | #) ( <b>.</b>       | 保存 ) ( 參下一步 )                                                                 |  |  |  |
| <ul> <li>□ 提交/撤销提交排</li> <li>□ 打印申报表</li> <li>□ 查看报名信息</li> <li>◎ 修改密码</li> <li>□ 常见问题解答</li> </ul> | 2<br>2<br>2<br>2 |                |                                                | (@±-                      | ŧ) ( <mark>,</mark> | (後存) (参下-歩)                                                                   |  |  |  |

如考生确认本人姓名没有发生变化,仅是输入错误,请 点击"确定",系统将直接默认并显示该考生上一年度报考时 所填姓名,见下图:

| 您好:005. com  | 考点信息 基本信息 | 联系方式 前育情况  | 工作情况 报为信息                                                                    |  |  |
|--------------|-----------|------------|------------------------------------------------------------------------------|--|--|
| 未            | 填写姓名和证件编号 |            |                                                                              |  |  |
| 传            | * 姓名      | 36         | 如有生磐字或点请点击生 <u>借字列表</u> ,若生磐字列表中也无此字,请用<br>拼音代替。<br>输入的姓名必须与考试时提供的有效证件上的姓名一致 |  |  |
| 展            | * (±9)    | 女 🗸        |                                                                              |  |  |
| 21           | * 民族      | 汉族 🗸       |                                                                              |  |  |
|              | * 证件类型    | 身份证        | ~                                                                            |  |  |
| 🟠 公告声明 🔋     | * 证件编号    | 23         |                                                                              |  |  |
| 1931当前报考状态   | * 证件有效期限  |            |                                                                              |  |  |
| ◎填写/修改报名信息   | * 出生日期    | 1982-06-30 | 格式:1980-01-01                                                                |  |  |
| □ 上传照片 》     | ■ 健康状况    | 健康或良好 🗸    |                                                                              |  |  |
| ■ 提交/撤销提交报名》 | * 国語      | 中国         |                                                                              |  |  |
| HTED da HE # | 外籍人员国籍    |            | 如果国籍选择"其他",请在此栏内填写国籍名称                                                       |  |  |

如考生确实有姓名变更的情况,请点击"取消",表示不同意继续使用上一年度所填的姓名信息,此时将无法继续进行网上报名,考生须携带相关证明材料到考点指定的现场确认地点进行现场报名。

② 历史考生姓名和证件编号同时发生变更

考生须填写新姓名和新证件编号,核对信息无误后,进入选择"是否参加过上一年度(2018年度)卫生专业技术资格考试"的页面。见下图:

| 您好:1001.com      | 考点信息 基本信息 联系方式                                                                   | 教育情況                                                                                                    |  |  |  |  |  |  |
|------------------|----------------------------------------------------------------------------------|----------------------------------------------------------------------------------------------------|--|--|--|--|--|--|
| 未                | * 你是否参加讨上一年度(2018年度)卫生专业技术资格考试 💿 是 🔘 否                                           |                                                                                                    |  |  |  |  |  |  |
| 上<br>传<br>照<br>片 | 1. 若您参加过上一年度(2018年)<br>写档案号,则视为您自动放弃上一<br>2. 若您以军人身份参加过2018年」<br>时须提供现单位出具的转业证明和 | )的卫生专业技术资格考试,请勾选"是",并填写您的档案号。如选择错误或不<br>-年度考试成绩,无法进行两年成绩的合并滚动。<br>卫生专业技术资格考试,目前已退出现役军人,则直接勾选"否",在进行现场碰<br>D2018年考试成绩证明,由本年度报名地区进行档案号的合并管理。 |  |  |  |  |  |  |
| 71               | 填写档案号                                                                            |                                                                                                    |  |  |  |  |  |  |
|                  | * 档案号                                                                            | *****                                                                                                    |  |  |  |  |  |  |
| ✿公告声明》           | * 铺认 档条亏                                                                         | 2018                                                                                                    |  |  |  |  |  |  |
| 🛯 当前报考状态 🔷       | 来自网页的消息                                                                          |                                                                                                    |  |  |  |  |  |  |
| 🛯 填写/修改报名信息      |                                                                                  |                                                                                                    |  |  |  |  |  |  |
| 💷 上传照片           | 2 一致:                                                                            |                                                                                                    |  |  |  |  |  |  |
| ■ 提交/撤销提交报名》     | 1、历史<br>2、证件                                                                     | 2记录对应姓名【】,现输入姓名【】<br>#美型不一致                                                                                                    |  |  |  |  |  |  |
| 17印申报表           | 3、历史                                                                             | 2记录对应证件编号【】,现输入证件编                                                                                                    |  |  |  |  |  |  |
| ■查看报名信息          | 您确定要                                                                             | 要使用该历史记录对应的信息吗?                                                                                                    |  |  |  |  |  |  |
| ■修改密码            |                                                                                  |                                                                                                    |  |  |  |  |  |  |
| ■常见问题解答 》        |                                                                                  | 确定取消                                                                                                    |  |  |  |  |  |  |
| ■ 現山玄弦           |                                                                                  | )                                                                                                    |  |  |  |  |  |  |

如选择"是",请填写档案号,系统将提示此档案号对应 的身份信息与考生当前填写的身份信息不一致,若继续选择 "确定",系统将自动默认并显示该考生上一年度填写和使用 的身份信息,考生将无法使用新填写的姓名和身份证号;若 选择"取消",表示不接受所填档案号对应的身份信息,考生 将以新考生身份进行报名,如考生确实参加过上一年度相同 专业的考试,请务必在现场确认时向所在考点提出档案号合 并的申请,否则上一年度的考试成绩将无法进行合并滚动。 如选择"否",则无法填写历史档案号,视为考生将作为 新考生进行报名,自动放弃上一年度考试成绩,无法进行两 年考试成绩的合并滚动。

若考生以军人身份参加过上一年度卫生专业技术资格 考试,目前已退出现役军人,则直接勾选"否",在进行现场 确认时需提供现单位出具的转业证明和上一年度考试成绩 证明,由本年度报名地区进行档案号的合并管理。

(2) 填写【报考信息】

系统将根据成绩滚动管理的原则,自动提示历史考生本 年度应报考的专业和科目,考生可按提示报考专业和科目。 若选择其他专业,则视为自动放弃上一年度考试成绩。见下 图:

| 全国卫生专业        | L技术资格考试 <mark>网上报</mark>          | 名系统                                                       |
|---------------|-----------------------------------|-----------------------------------------------------------|
| 您好:1s8qq. com | 考点信息  基本信息  联系方式                  | 教育情况 工作情况 <b>报考信息</b>                                     |
| 未             | 您上次考试的情况:护理学(中级)<br>践能力;本次报考情况如下: | 成绩合格的科目: 无 ; 不合格的科目: 基础知识 相关专业知识 专业知识 专业实                 |
| 佐             | ★ 报考级别                            | 中級 ▼                                                      |
| 照片            | * 报考专业                            | 护理类 ▼<br>368护理学(中级) ▼                                     |
|               | ★ 报考科目                            | ☑ 基础知识 ☑ 相关专业知识 ☑ 专业知识 ☑ 专业实践能力                           |
|               | * 现有技术资格                          | 初级(师) ▼                                                   |
| 🟠 公告声明 💦 👌    | 现有技术资格取得时间                        | 2013-05 🔤 格式:1995-01                                      |
| 💷 当前报考状态 🔷    | ★ 执业类别                            | 执业护士 ▼                                                    |
| 💷 填写/修改报名信息   |                                   |                                                           |
| ■上传照片 》       |                                   |                                                           |
| ▋提交/撤销提交报名》   |                                   |                                                           |
| 1100年报表 2     |                                   |                                                           |
| 💷 查看报名信息 🔷    |                                   |                                                           |
| ■修改密码 》       |                                   | <ul> <li>◆ 上一步</li> <li>● 上传照片</li> <li>● 上传照片</li> </ul> |
| 💷 常见问题解答 🔷    |                                   |                                                           |
| 💷 退出系统        |                                   |                                                           |

(四)上传照片

【上传照片】 功能处考生可上传个人照片,为确保签到

表、准考证等文件照片显示正常,请仔细阅读上传照片界面的提示(注:照片的大小为一寸,文件大小必须在 20kb—45kb 之间),点击"浏览",上传照片并"保存"。见下图:

| 全国卫生专业技术资格考试 网上报名系统                               |                                                                                                    |  |  |  |  |  |  |  |  |  |
|---------------------------------------------------|----------------------------------------------------------------------------------------------------|--|--|--|--|--|--|--|--|--|
| 参好:hb1@163.com                                    | 上传照片                                                                                                    |  |  |  |  |  |  |  |  |  |
| 未<br>上<br>传<br>照<br>片                             | <ul> <li>決閉:点击"浏览" 选择要上传的照片,再点击"保存"即可。</li> <li>照片要求:</li> <li>上本人近期正面白色背景的免罚彩色证件照,头都占照片尺寸的2/3,头发不得过眉,露双耳,常戴眼镜的考生应配戴眼镜;</li> <li>2.不得佩戴首饰及上传生活照、视频捕捉、摄像头拍摄的照片等,除军人外其他报名人员不得看制式服装;不得戴护士帽拍照;女性不得穿吊带式服装拍照;</li> <li>3.照片大小为一寸,格式为jpg,文件大小必须在20kb一45kb之间,照片过大的处理方法参见</li> <li>片 4.您上传的照片将用于准考证、成绩单和资格证书,请确保上传的照片清晰、可辨认的,不得使用美图秀秀等美图软件。</li> </ul> |  |  |  |  |  |  |  |  |  |
| ■填写/修改报名信息》                                       | [浏览] 保存                                                                                                    |  |  |  |  |  |  |  |  |  |
| ▣上传照片 ▶                                           | 提示:如需要对照片进行裁剪请点击 切换至照片裁剪页面                                                                                                    |  |  |  |  |  |  |  |  |  |
| <ul> <li>■ 提交/撤销提交报名》</li> <li>■ 打印申报表</li> </ul> | 查看当前报考状态                                                                                                    |  |  |  |  |  |  |  |  |  |

点击"浏览"按钮,选择符合要求的照片上传至网报系统,如不符合要求系统会弹出提示框,请考生按要求修改照片。如下图:

| 🕱 全国卫生专业              | 2技术资格考试网上报名系统                                                                                                    |
|-----------------------|----------------------------------------------------------------------------------------------------|
| 您好:hb1@163.com        |                                                                                                    |
|                       | 上传照片                                                                                                    |
| 未<br>上<br>传<br>照<br>片 | 说明:点击"浏览"选择要上传的照片,再点击"保存"即可。<br>照片要求: <ol> <li>本人近期正面白色背景的免冠彩色证件照,头都占照片尺寸的2/3,头发不得过眉,露双耳,常<br/>就眼镜的考生应配戴眼镜;</li> <li>不得佩戴首饰及上传生活照、视频捕捉、摄像头拍摄的照片等;除军人外其他报名人员<br/>不得着制式服装;不得戴护士帽拍照;女性不得穿吊带式服装拍照;</li> <li>照片大小为一寸,格式为jpe,文件大小必须在20kb一45kb之间,照片过大的处理方法参<br/>见《解决照片因大小无法上传的方案》;</li> <li>你 任会的限长地用于准希达,可读单和论标达证本,选择保上传的图长选择,可能让的</li> </ol> |
| 🟠 公告声明 💦 🔌            | 不得使用美国秀秀等美国软件。                                                                                                    |
| 🖭 当前报考状态 💦 🕺          |                                                                                                    |
| 凰填写/修改报名信息》           | D:\国考\照片(女).jpg                                                                                                    |
| 💷 上传照片 🔷              | 提示:如需要对照片进行裁剪请点击 切换至照片裁剪页面                                                                                                    |
| ▋ 提交/撤销提交报名》          | 查看当前报考状态                                                                                                    |

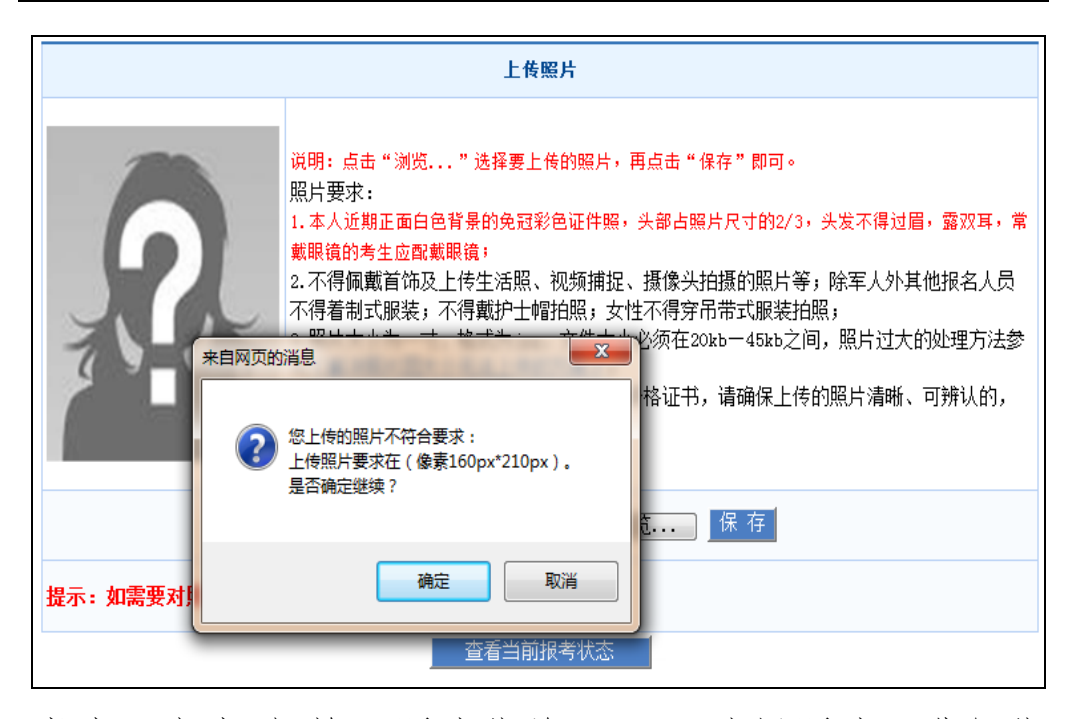

考生可点击"切换至照片裁剪页面",选择照片,进行裁 剪,将符合要求的照片上传成功后,至此报名信息全部填写 完毕,可提交报名信息。见下图:

| 好:hb1@163.com | 基本信息                            |                         |                |            |  |  |  |
|---------------|---------------------------------|-------------------------|----------------|------------|--|--|--|
|               | 档案号                             |                         | 姓名             | 李文         |  |  |  |
|               | 性别                              | 女                       | 出生日期           | 1978-07-21 |  |  |  |
|               | 证件类型                            | 身份证                     | 证件编号           | :          |  |  |  |
|               | 证件有效期限                          | 2021-05-06              | 健康状况           | 健康或良好      |  |  |  |
| <b>メーノ</b> ド  | 民族                              | 汉族                      | 国籍             | 中国         |  |  |  |
|               | 外籍人员国籍                          |                         |                |            |  |  |  |
|               | 联系方式                            |                         |                |            |  |  |  |
|               | 地址                              |                         | 邮编             |            |  |  |  |
| 公告声明 🔉        | 手机                              | 155****5555             |                |            |  |  |  |
|               | 报考信息                            |                         |                |            |  |  |  |
| 当則报考状念 🦷      | 报考级别                            | 中级                      | 报考专业           | 全科医学(中级)   |  |  |  |
| 填写/修改报名信息》    | 报考科目                            | 基础知识 相关专业知识 专业知识 专业实践能力 |                |            |  |  |  |
| 上传照片 💦 📎      | 现有技术资格                          | 初級(师)                   | 现有技术资格取<br>得时间 | 2002-08    |  |  |  |
| 提交/撤销提交报名》    | 执业类别                            | 临床执业医师                  |                |            |  |  |  |
| 灯印由坂夷 🔉       | 教育情况                            |                         |                |            |  |  |  |
|               | 毕业学校                            | 北京协和医学院                 |                |            |  |  |  |
| 查看报名信息 🥂      | 毕业时间                            | 1998-10                 | 学校备注           |            |  |  |  |
| 修改密码 🛛 🔍      | 南不辛不                            | 儿科医学                    | 毕业专业备注         |            |  |  |  |
| 堂田问题解答 🔹      | 学位                              |                         | 学制             |            |  |  |  |
|               | 最高学历                            | 硕士研究生                   | 学历证书编号         |            |  |  |  |
| 退出系统          | 专业工作经历<br>(包含工作时<br>间、所在科<br>室) | 例:2001年12月-至今,在北京协和医院工作 | ĨĘ ۰           |            |  |  |  |
|               | 工作情况                            |                         |                |            |  |  |  |
|               | 单位名称                            | 北京协和医院                  | 单位所属           | 省、自治区      |  |  |  |
|               | 从事本专业年<br>限                     | 19                      | 单位性质           | 医疗卫生       |  |  |  |
|               | 其他信息                            |                         |                |            |  |  |  |
|               | 考区                              | 湖北                      | 考点             | 荆门         |  |  |  |

## (五)提交/撤销提交报名信息

报名信息和照片保存后,考生进入【提交/撤销提交报 名】功能,请仔细核实报考信息后再提交,报名信息将提交 至考点,提交后考生不可修改预报名信息及照片。见下图:

| 全国卫生专业技术资格考试网上报名系统                                                                 |                                                                                                    |  |  |  |  |  |  |  |  |
|------------------------------------------------------------------------------------|----------------------------------------------------------------------------------------------------|--|--|--|--|--|--|--|--|
| 悠好:1s8qq.com                                                                       | 您还未提交报名信息 提交报名信息                                                                                                    |  |  |  |  |  |  |  |  |
| ▲公告声明<br>● 当前报考状态<br>● 填写/修改报名信息<br>● 上传照片<br>● 提交/撤销提交报名                          | <ul> <li>试明</li> <li>1. 点击"撤销提交报名信息"操作后,考生只能对证件类型、证件编号之外的其他报名信息<br/>进行修改和重新提交,务必要重新打印申报表,否则将无法进行现场确认。</li> <li>2. 考生须携带打印好的申报表及相关材料,至考点考试管理机构指定地点进行现场确认。</li> <li>3. 北京、天津、河北、内蒙古、辽宁、吉林、黑龙江、江苏、浙江、安徽、福建、江西、山东、河南、广西、海南、重庆、四川、宁夏、新疆兵团考区采用网上缴费方式,通过考区资格审核的考生须于2019年3月8-19日完成网上缴费。未在规定时间内完成缴费的,视为自动放弃本次考试。</li> <li>4. 河北、吉林、黑龙江、浙江、江西、河南、新疆兵团开通了历史考生自动确认的功能,即2018年考试未通过考生,报考考区、考点、专业、级别、教育情况、工作情况不变的,系统会提示已自动确认,考生无需到现场递交材料。</li> </ul> |  |  |  |  |  |  |  |  |
| 近くり飯用近く取る           打印申报表           重 查看报名信息           10 修改密码           11 常见问题解答 | 查看当前报考状态                                                                                                    |  |  |  |  |  |  |  |  |

请认真阅读提交报名信息页面的说明,点击"提交报名信息"按钮,系统会提示报名的基本信息,检查无误后,点击"确定",报名信息提交成功。如下图:

| 全国卫生专业技术资格考试网上报名系统                                                                                      |                                                                                                    |  |  |  |  |  |  |  |  |  |
|----------------------------------------------------------------------------------------------------|----------------------------------------------------------------------------------------------------|--|--|--|--|--|--|--|--|--|
| 冬好 : hb10163. com                                                                                       | 您还未提交报名信息 提交报名信息                                                                                                    |  |  |  |  |  |  |  |  |  |
|                                                                                                    | 说明         1. 点击"撤销提交报名信息"操作后,考生只能对证件类型、证件编号之外的其他报名信息         进行修改和重新提交,务必要重新打印申报表,否则将无法进行现场确认。         2 考生须携带打印的由报表及相关材料。至考占考试管理机构指定地点进行现场确认。         来自网页的消息         X1         X2                                                                                                    |  |  |  |  |  |  |  |  |  |
| <ul> <li>☆ 公告声明</li> <li>◎ 当前报考状态</li> <li>◎ 填写/修改报名信息</li> <li>◎ 上传照片</li> <li>◎ 提交/ 物銷提交报名</li> </ul> | 部所填写的报考信息如下,确认无误后点击确认提交。         用树上缴费万式,通过考区资           2         您所填写的报考信息如下,确认无误后点击确认提交。         时间内完成缴费的,视为自动           产名: bb1@163.com         左名: 季文         历史考生自动确认的功能,即           证件类型: 身份证         历史考生自动确认的功能,即           证件编号:         报考级别: 中级         报考专业: 全科医学(中级)           报考科目:         基础识识相关专业知识专业实践能力 |  |  |  |  |  |  |  |  |  |
| <ul> <li>□ 打印申报表</li> <li>◎ 查看报名信息</li> </ul>                                                           |                                                                                                    |  |  |  |  |  |  |  |  |  |
| <ul> <li>◎ 修改密码     <li>◎ 常见问题解答     <li>◎ 退出系统     </li> </li></li></ul>                               | 确定 取消                                                                                                    |  |  |  |  |  |  |  |  |  |

若考生需对报名信息进行修改,或因其他原因需撤销提交报名信息的,可点击"撤销提交报名信息"。见下图:

| 全国卫生专业技术资格考试网上报名系统                     |                                                                                                    |  |  |  |  |  |  |  |  |
|----------------------------------------|----------------------------------------------------------------------------------------------------|--|--|--|--|--|--|--|--|
| 答好:1sθqq.com                           | 您已经提交了报名信息 撤销提交报名信息                                                                                                    |  |  |  |  |  |  |  |  |
|                                        | 说明                                                                                                    |  |  |  |  |  |  |  |  |
| 3                                      | <ol> <li>1. 点击"撤销提交报名信息"操作后,考生只能对证件类型、证件编号之外的其他报名信息<br/>进行修改和重新提交,务必要重新打印申报表,否则将无法进行现场确认。</li> <li>2. 考生须携带打印好的申报表及相关材料,至考点考试管理机构指定地点进行现场确认。</li> <li>3. 北京、天津、河北、内蒙古、辽宁、吉林、黑龙江、江苏、浙江、安徽、福建、江西、山东、河南、广西、海南、重庆、四川、宁夏、新疆兵团考区采用网上缴费方式,通过考区资</li> </ol> |  |  |  |  |  |  |  |  |
| ▲公告声明                                  | 格审核的考生须于2019年3月8-19日完成网上缴费。未在规定时间内完成缴费的,视为自动                                                                                                    |  |  |  |  |  |  |  |  |
| 11111111111111111111111111111111111111 | 放弃本次考试。<br>4 河北 吉林 黑龙江 浙江 江西 河南 新丽丘园王通了历中老州自动通过的功能 即                                                                                                    |  |  |  |  |  |  |  |  |
| ▣ 填写/修改报名信息                            | 4. <b>冯礼、</b> □林、黑龙江、加江、江西、 <b>冯甫、新疆兴四</b> 开巡」加丈亏主日初朝秋的功能,种<br>2018年考试未通过考生,报考考区、考点、专业、级别、教育情况、工作情况不变的,系统                                                                                                    |  |  |  |  |  |  |  |  |
| 🔍 上传照片 💦 🕺                             | 会提示已自动确认,考生无需到现场递交材料。                                                                                                    |  |  |  |  |  |  |  |  |
| 🗎 提交/撤销提交报名                            | <b>本</b> 弄 当前 招 关 状 太                                                                                                    |  |  |  |  |  |  |  |  |
| 🗎 打印申报表 🔷                              | 上有当別以下す小心                                                                                                    |  |  |  |  |  |  |  |  |
| 🖭 查看报名信息 💦 🎽                           |                                                                                                    |  |  |  |  |  |  |  |  |
| 🔜 修改密码 🔷 👌                             |                                                                                                    |  |  |  |  |  |  |  |  |
| 🖭 常见问题解答 📃 🎽                           |                                                                                                    |  |  |  |  |  |  |  |  |
| 🖭 退出系统                                 |                                                                                                    |  |  |  |  |  |  |  |  |

注意事项:

河北、吉林、黑龙江、浙江、江西、河南、新疆兵团开

通了历史考生自动确认的功能,即2018年考试未通过考生, 报考考区、考点、专业、级别、教育情况、工作情况等信息 没有发生变化的,考生点击"提交报名信息"按钮后,系统会 提示已自动确认,考生无需到现场递交材料,也无法再进行 信息修改或者撤销提交信息。

### (六) 打印申报表

报名信息提交后,考生需打印《2019 年度全国卫生专 业技术资格考试报名申报表》,携带相关材料进行现场确认。 河北、吉林、黑龙江、浙江、江西、河南、新疆兵团系统自 动确认的历史考生无需到现场确认。

考生进入【打印申报表】功能,系统将报名信息以表格 形式显示,支持在线打印或另存为 pdf 文件打印。见下图:

| 全国卫生专业                                 | 业技                                                                  | 术资格考           | ś试 网_   | 上报:  | 名 | 系统                       |    |      |       |       |     |         |   |  |
|----------------------------------------|---------------------------------------------------------------------|----------------|---------|------|---|--------------------------|----|------|-------|-------|-----|---------|---|--|
| 您好:hb1@163.com                         | 打師靖设置页边距: 左 (19.05), 右 (0),上 (15.05),下 (0)<br>2019年度全国卫生专业技术资格考试申报表 |                |         |      |   |                          |    |      |       |       |     |         |   |  |
|                                        | 网报号: 0010775     用户名: hb18163.com       验证码: 1805     确认考点: 十振      |                |         |      |   |                          |    |      |       |       |     |         |   |  |
|                                        | Ħ                                                                   | 姓 名 李文         |         | 性    | 别 | 女                        |    | 出生日期 | 1985- | -08-0 | 1   |         |   |  |
|                                        | 金本情:                                                                | 证件类型 身份证       |         |      |   | 民                        | 族  | 汉族   |       |       |     | - (     |   |  |
|                                        | ×                                                                   | 证件编号 5         |         |      |   | 联系方式<br>(根据考区要求自<br>行場等) |    |      |       |       |     |         |   |  |
| ✿公告声明 <sup>≫</sup>                     |                                                                     | 档案号(上-         | -年度考生必知 | 真此项) |   |                          | -  |      |       |       |     | Ċ       |   |  |
| 凰当前报考状态 》                              |                                                                     | 上一年度报考专业及代码    |         |      |   |                          |    |      |       |       |     | 知识      | 是 |  |
| ■填写/修改报名信息》                            | 报考                                                                  | 报考级别           | 中级      |      |   | 专业                       | 代码 | 332  |       | 报相    |     | 业知识     | 是 |  |
| 💷 上传照片 🔷                               | 信息                                                                  | 报考专业           | 儿科学(中级  |      |   |                          |    | 1    |       | 科目    | 专业  | Lhang 是 |   |  |
| ■ 提交/撤销提交报名》                           |                                                                     | 现有技术资格 初级(师)   |         |      |   |                          |    |      |       | Ī     | 专业实 | 践能力     | 是 |  |
| 10000000000000000000000000000000000000 |                                                                     | 现有技术资格<br>取得时间 | 2010-11 |      |   |                          |    | 执业类别 |       |       | 临床  | 临床执业医师  |   |  |
| <ul> <li></li></ul>                    |                                                                     | 最高学历           | 硕士研究生   |      |   | 学位                       |    |      |       |       |     |         |   |  |

(网页打印)

| 2019年度全国卫生专业技术资格考试申报表                  |                                                    |                     |                            |                      |                    |                               |                        |        |          |              |  |  |
|----------------------------------------|----------------------------------------------------|---------------------|----------------------------|----------------------|--------------------|-------------------------------|------------------------|--------|----------|--------------|--|--|
| 网折                                     | 發号: 00107                                          | 75                  | 用户名: hì                    | b1@163.              | com                |                               |                        |        |          |              |  |  |
| 验证                                     | E码: 1805                                           |                     | 确认考点:                      | 十堰                   |                    |                               |                        |        |          |              |  |  |
| **                                     | 姓 名                                                | 李文                  |                            | 性                    | 别                  | 女                             | 出生日期 198               | 5-08-0 | 01       |              |  |  |
| 奉情                                     | 证件类型                                               | 身份证                 | E                          |                      |                    | 民族                            | 汉族                     |        |          | $\mathbf{O}$ |  |  |
| 8                                      | 证件编号                                               | 5                   |                            |                      |                    | 联系方式<br>(根据考区要求自<br>行填写)      |                        |        | Z        |              |  |  |
|                                        | 档案号                                                | ; (上-               | 一年度考生必知                    | 真此项)                 |                    |                               |                        |        | Č        |              |  |  |
|                                        | L                                                  | :一年周                | 建报考专业及付                    | 代码                   |                    |                               |                        |        | 基础知识     | 是            |  |  |
| 报考                                     | 报考级                                                | 别                   | 中级                         |                      |                    | 专业代码                          | 332                    | 报考     | 相关专业知识   | 是            |  |  |
| 信息                                     | 报考专                                                | ÷ √k                | 儿科学(中级                     | 9                    |                    |                               |                        | 科目     | 专业知识     | 是            |  |  |
|                                        | 现有技术                                               | 资格                  | 初级(师)                      |                      |                    |                               |                        |        | 专业实践能力   | 是            |  |  |
|                                        | 现有技术<br>取得时                                        | <資格<br> 间           | 2010-11                    |                      |                    | 执业类别                          |                        |        | 临床执业医师   | īβ           |  |  |
|                                        | 最高学                                                | 历                   | 硕士研究生                      |                      |                    | 学 位                           |                        |        |          |              |  |  |
| 教育                                     | 毕业时                                                | 间                   | 2005-02                    |                      |                    | 学制                            |                        |        |          |              |  |  |
| 情况                                     | 毕业学                                                | 校                   | 吉安市卫生:                     | 学校                   |                    |                               | 学校备注                   | ŧ      |          |              |  |  |
|                                        | 毕业专                                                | ÷ MK                | 儿科医学                       |                      |                    |                               | 毕业专业往                  | 备注     |          |              |  |  |
| 工作                                     | 单位名                                                | 称                   | 某某医院                       |                      |                    |                               | 单位所则                   | ı,     | र्घ      |              |  |  |
| 情况                                     | 单位性                                                | 质                   | 医疗卫生                       |                      |                    |                               | 从事本专业                  | 11     | 11       |              |  |  |
|                                        |                                                    | 申报                  | 人员签名                       |                      |                    |                               |                        |        |          |              |  |  |
|                                        | 3                                                  | 現场审                 | 核人员签名                      |                      |                    |                               |                        |        |          |              |  |  |
| 单位人事部门或档案<br>审 存放单位审查意见<br>查<br>意<br>见 |                                                    |                     |                            |                      |                    | 考点审查意见                        |                        |        | 人事部门审核意见 |              |  |  |
|                                        |                                                    | E                   | 印章                         |                      |                    | 考点负责                          | 人签章                    |        | 负责人签     | 章            |  |  |
| 备注                                     | <ul> <li>①上一</li> <li>②审查i</li> <li>③申报</li> </ul> | 年度考i<br>意见栏<br>人员须( | 试未通过者在<br>中"人事部门<br>仔细核对此表 | 报考时3<br>审核意5<br>后签字码 | 须使用<br>见" 問<br>确认, | 月上一年度的档约<br>四发证机构审核<br>一旦确认不得 | 案号,否则成绩不<br>意见。<br>修改。 | 「予滾动   | j.       | 1            |  |  |
|                                        |                                                    | 日期: 年 月 日           |                            |                      |                    |                               |                        |        |          |              |  |  |

(pdf文件样式)

(七) 查看报名信息

【查看报名信息】功能用于查看考生填写的报名信息, 可在此页面检查信息是否正确。见下图:

| 🕺 全国卫生专业       | 业技术资格≠                          | 考试 网上报名系统               |                |                                        |  |
|----------------|---------------------------------|-------------------------|----------------|----------------------------------------|--|
| 您好:hb1@163.com | 基本信息                            | 其本信自                    |                |                                        |  |
|                | 档案号                             |                         | 姓名             | 李文                                     |  |
|                | 性别                              | 女                       | 出生日期           | 1985-08-01                             |  |
|                | 证件类型                            | 身份证                     | 证件编号           |                                        |  |
|                | 证件有效期限                          | 2021-05-14              | 健康状况           | 健康或良好                                  |  |
| <b>ドレーン</b> ド  | 民族                              | 汉族                      | 国籍             | 中国                                     |  |
|                | 外籍人员国籍                          |                         |                |                                        |  |
|                | 联系方式                            |                         |                |                                        |  |
|                | 地址                              |                         | 邮编             |                                        |  |
| ☆ 公告声明 🌱 👌     | 手机                              | 手机 155****5555          |                |                                        |  |
|                | 报考信息                            | 报考信息                    |                |                                        |  |
| 副 当 則 报 有 朳 念  | 报考级别                            | 中级                      | 报考专业           | 儿科学(中级)                                |  |
| 🖭 填写/修改报名信息》   | 报考科目                            | 基础知识 相关专业知识 专业知识 专业实践能力 |                |                                        |  |
| 🖳 上传照片 🔷       | 现有技术资格                          | 初级 (师)                  | 现有技术资格取<br>谷时间 | 2010-11                                |  |
| ▋提交/撤销提交报名》    | 执业类别                            | 临床执业医师                  |                |                                        |  |
| 🗋 打印由据表 🔹 🔌    | 教育情况                            |                         |                |                                        |  |
|                | 毕业学校                            | 吉安市卫生学校                 |                |                                        |  |
| 💴 查看报名信息 🥣     | 毕业时间                            | 2005-02                 | 学校备注           |                                        |  |
| 🖭 修改密码 💦 📎     | 南不会不                            | 儿科医学                    | 毕业专业备注         |                                        |  |
| ■ 堂田 问题解答 🔹 👂  | 学位                              |                         | 学制             |                                        |  |
|                | 最高学历                            | 硕士研究生                   | 学历证书编号         | 111111111111                           |  |
| 23 退出糸统        | 专业工作经历<br>(包含工作时<br>间、所在科<br>室) | 2012年11月至今,在某某医院某某科室工作。 |                |                                        |  |
|                | 工作情况                            | 工作情况                    |                |                                        |  |
|                | 单位名称                            | 某某医院                    | 单位所属           | 地或设区的市                                 |  |
|                | 从事本专业年<br>限                     | 11                      | 单位性质           | 医疗卫生                                   |  |
|                | 其他信息                            |                         |                |                                        |  |
|                | 考区                              | 湖北                      | 考点             | 十堰                                     |  |
|                |                                 | 查看当前报考状态                | 撤销提交报名         | 「「」「」」「」」」」」」」」」」」」」」」」」」」」」」」」」」」」」」」 |  |

### (八) 网上缴费

本年度开通网上缴费的考区:北京、天津、河北、内蒙 古、辽宁、吉林、黑龙江、江苏、浙江、安徽、福建、江西、 山东、河南、广西、海南、重庆、四川、宁夏、新疆兵团。

以上考区的考生须在通过考区资格审核后,使用【网上 缴费】功能缴纳考试费(缴费时间:2019年3月8-19日), 未在规定时间内完成网上缴费的考生视为自动放弃考试。见 下图:

| 🙊 全国卫生专       | 业技术资格考试 网上报名系统                                             |
|---------------|------------------------------------------------------------|
| 卷好:           |                                                            |
| 2             | 填写报名信息 ➤ 上传照片 ➤ 提交报名信息 ➤ 现场确认 ➤ 考点该指审核 ◊ ➤ 考区类指审核 ◊ ➤ 网上缴费 |
|               | 操作提示:                                                      |
|               | 1、 蓝色矩形框表示目前已完成的操作                                         |
| 🟠 公告声明 💦 🔌    | 2、 绿色矩形框表示目前需要进行的操作                                        |
| 💷 当前报考状态 🔷    | 3、 灰色矩形框表示未执行且禁止的操作                                        |
| ፻. 填写/修改报名信息》 | 4、矩形框中含有♥表示该项审核未通过<br>5、斩形框由今有♥表示审核通过                      |
| 💷 上传照片 🔷      | 6、网上缴费的时间:2019年3月8-19日                                     |
| ▋ 提交/撤销提交报名》  | TEL: A Section                                             |
| 🗎 打印申报表 🛛 🔉   |                                                            |
| 🖭 查看报名信息 🔷 🎽  |                                                            |
| 🖭 网上缴费        |                                                            |
| 🖭 修改密码 🔷 🔌    |                                                            |
| 🖭 常见问题解答 📃 🔌  | EI 9636-9-276                                              |
| 🖭 退出系统 💦 📎    |                                                            |

(九)修改密码

登录网上报名系统后,考生可使用【修改密码】功能修 改登录密码。见下图:

| 🙊 全国卫生者      | ,业技术资格考试 <mark>网上报名系统</mark> |
|--------------|------------------------------|
| 您好:李文        |                              |
|              | 修改密码                         |
|              | * 原密码                        |
|              | * 新密码                        |
|              | * 确认新密码                      |
|              | 保存                           |
|              |                              |
| ☆公告声明 🏻 🎽    |                              |
| 🖭 当前报考状态 🔷   |                              |
| 🖭 填写/修改报名信息》 |                              |
| 🔜 上传照片 💦 🔌   |                              |
| 📄 提交/撤销提交报名》 |                              |
| 🗎 打印申报表 🔷 🔌  |                              |
| 🖭 查看报名信息 🔷 🔌 |                              |
| 🖭 修改密码 🔶     |                              |
| 🖭 常见问题解答 🔷   |                              |
| 🖭 退出系统 🔷 📎   |                              |

(十) 找回密码

若遗忘密码无法登录系统,可使用登录入口处的【找回 密码】功能,通过"证件号码"+"登录邮箱"+"校验码"的形式 找回密码,此处的"登录邮箱"即为考生注册时所填写的邮箱。

| 登录邮箱:            | 箱:        |
|------------------|-----------|
|                  | 码:        |
| 密 码: <u>找回密码</u> |           |
| 校验码: 7cjQjM 见论词思 | 码: 7cJQjM |

| 2019              | 年度全国卫生专 | 专业技术资格考试网上报名系统                                                   |  |  |  |
|-------------------|---------|------------------------------------------------------------------|--|--|--|
| 找回密码              |         |                                                                  |  |  |  |
|                   |         |                                                                  |  |  |  |
| ✤ 证件号码:           |         |                                                                  |  |  |  |
| * 登录邮箱:           |         | 请填写您注册时的邮箱地址,系统会发邮件到您的邮箱,请按照邮件的<br>提示操作。假如多次进行找回密码操作,则以最后一封邮件为准。 |  |  |  |
| ★ 请输入图片中的校验<br>码: |         | JKKNNZ<br>假如图片上面的校验码不清楚,请单击图片取得新的校验<br>码。                        |  |  |  |
|                   | 找回密码 返回 |                                                                  |  |  |  |

# (十一)常见问题解答

考生报名过程中如遇到疑难问题,可进入【常见问题解答】页面,查看解决办法。见下图:

| <b>您好:</b> 李文 |
|---------------|
|               |
| 🟠 公告声明 📃 🔌    |
| 💷 当前报考状态 🔷    |
| 🖭 填写/修改报名信息》  |
| 💷 上传照片 🔷      |
| ▋提交/撤销提交报名》   |
| 🗋 打印申报表 🔷 🔌   |
| 🖭 查看报名信息 🔷 🎽  |
| 🖭 修改密码 🔷      |
| 💷 常见问题解答      |
| 🖭 退出系统        |
| L             |

# (十二)退出系统

可使用【退出系统】功能退出网上报名系统。见下图:

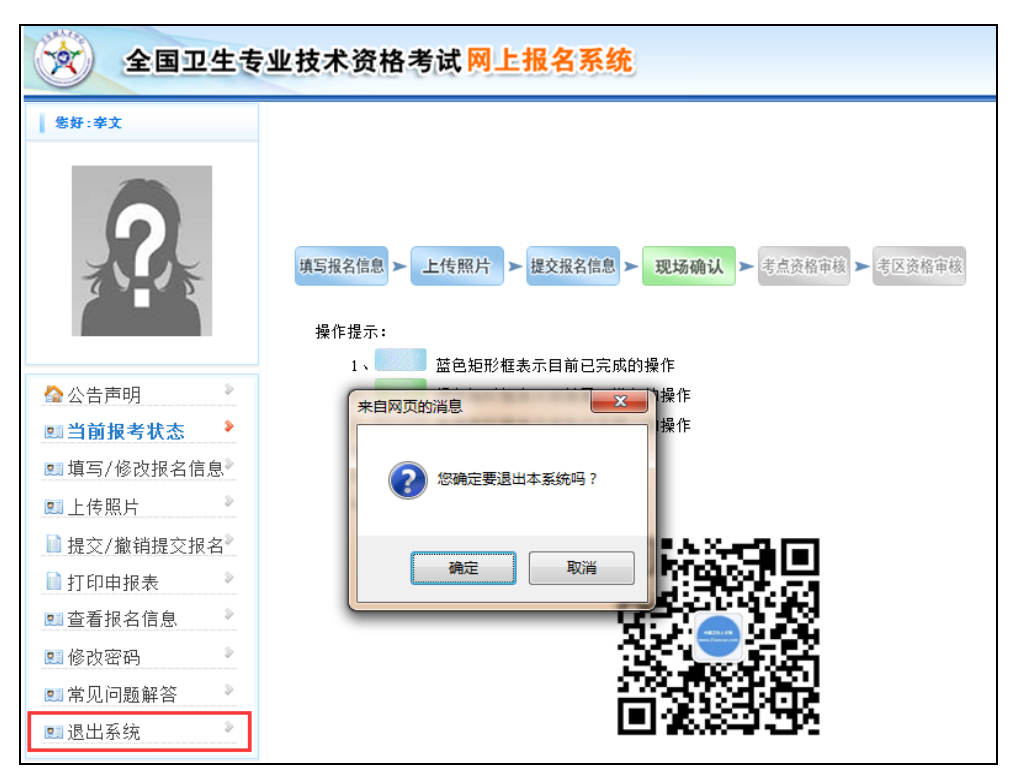